## Pénztárkönyv dokumentáció

V25.4

## Értékcsökkenés elszámolása az "Értékváltozások" segítségével

Az értékcsökkenés elszámolásának másik módja, hogy a "Tárgyi eszközök kezelése" menü "Értékváltozások/kartonok" fülön található ÉCS elszámolása gombját használjuk és eszközönként számoljuk el az ÉCS-t. 1- Asztalok

| Értékcsökkenés       | elszámolása          |
|----------------------|----------------------|
| <u>D</u> átum:       | 2021.12.31 🚔 🕨       |
| ÉCS változás:        | 0                    |
| Megjegyz <u>é</u> s: |                      |
| Mozgáskód:           |                      |
|                      | Fejlesztési tartalék |

Az automatikus értékcsökkenés számításhoz nyomjuk meg az "ÉCS kiszámítása" gombot. Ekkor a program a megadott dátumig kiszámolja az értékcsökkenés értékét, beírja a megnevezés sorba az "ÉCS elszámolása" szöveget. A mozgáskódot a Tárgyi eszközök főmenü Beállítások menüpontjánál kell megadni. A tétel mentése előtt minden érték módosítható.

Amennyiben rendkívüli értékcsökkenést számolunk el, kézzel kell kitölteni az értéket (külön mozgáskódot kell felvenni a rendkívüli ÉCS-nek). Ebben az esetben egyáltalán nem kell használni az "ÉCS elszámolás" gombot, az érték megadása után a "Tovább" gombbal menthetjük a megadott értéket. Ebben az esetben ne felejtsük el elszámolni a tervszerű értékcsökkenést az előző napig, mert az nem történik meg automatikusan! Rendkívüli ÉCS elszámolásakor megváltozik a leírás várható vége, amit a program automatikusan újra számol a kulcsok alapján.

## RLB-60 Bt.

3000 Hatvan, Balassi Bálint u. 40.

## info@rlb.hu

Adószám: 21252659-2-10 Cégjegyzékszám: 10-06-024727 V25.4